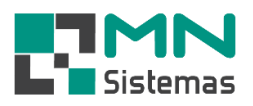

## Financeiro – Conta Bancária

Para cadastrar uma conta bancária clique em CONTA BANCÁRIA>CONTA BANCÁRIA.

- > Passo 1: clique em NOVO.
- > Passo 2: digite o número da conta corrente com o dígito verificador, se houver e selecione o banco.
- > Passo 3: digite o número da agência, o titular e o limite, podendo este ser zero.
- > Passo 4: em CODIGO FORNEC tecle ENTER e escolha o fornecedor previamente cadastrado.
- > Passo 5: clique em SALVAR.

## 🛃 MN - Modulo Financeiro

| Conta Bancaria Dinheiro Cheques Cheques Terceiro | Cartão Antecipação Utilitários Sair                    |
|--------------------------------------------------|--------------------------------------------------------|
| Conta Bancaría                                   |                                                        |
| Conta Corrente                                   | ,<br>,                                                 |
| Lancamento em Conta Corrrente                    | Cadastro de Conta Bancaria                             |
| Lancamento em Conta Corrente Via Banco           | 🞦 Novo 🛛 🛞 Editar 🔄 Salvar 🕼 Cancelar 🛨 Excluir 🚺 Sair |
| Sair                                             |                                                        |
|                                                  | Dados da Conta                                         |
|                                                  | Nº Conta:                                              |
|                                                  | Banco:                                                 |
|                                                  | Agencia:                                               |
|                                                  | Titular                                                |
|                                                  | Limite:                                                |
|                                                  | Codigo Fornec.:                                        |
|                                                  |                                                        |

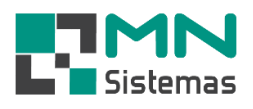

Para verificar o saldo de uma conta bancária clique em CONTA BANCÁRIA>CONTA CORRENTE.

- Para selecionar a conta bancária desejada, clique em CONTA.
- Para verificar os detalhes do pagamento de fornecedor, clique em DETALHE.
- Para imprimir o extrato, clique em IMPRIMIR.
- Para filtrar os lançamentos por data, digite a data inicial e final e clique em CONSULTA.

## 🛃 MN - Modulo Financeiro Conta Bancaria Dinheiro Cheques Cheques Terceiro Cartão Antecipação Utilitários Sair Conta Bancaria Ο Conta Corrente Conta Corrente - • × Lancamento em Conta Corrrente Lancamento em Conta Corrente Via Banco 눩 <u>C</u>onsulta 🐮 Detalhe 📇 Imprimir 📔 <u>S</u>air Sair Titular: MN SISTEMAS Conta: 26-5 • Banco: 104 CAIXA ECONOMICA FEDERAL Agencia: 0352-2 Data Inicial: 22/12/2019 Data Final: 21/01/2020 Data CP Historico C/D Valor Saldo Doc 22/12/2019 000000 SALDO ANTERIOR 0,00 32.846,21 005079 DEPOSITO EM DINHEIRO С 5.000,00 37.846,21 20/01/2020 VIA BANCO - PAGAMENTO FORNECEDOR D 007027 3.000,00 34.846,21 Cheques a Compensar: 211,00 Saldo Provisorio: 35.057,21 Saldo: 34.846,21 Limite: 0,00 Saldo com Limite: 34.846,21

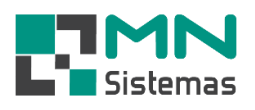

Para realizar um lançamento na conta corrente clique em CONTA BANCÁRIA>LANÇAMENTOS EM CONTA CORRENTE.

- > Passo 1: clique em NOVO.
- > Passo 2: em CONTA tecle ENTER e selecione a conta bancária desejada.
- > Passo 3: defina se o lançamento é de CRÉDITO ou DÉBITO.
- > Passo 4: digite um histórico para o lançamento, o valor a ser lançado e clique em SALVAR.

## 🛃 MN - Modulo Financeiro

Conta Bancaria Dinheiro Cheques Cheques Terceiro Cartão Antecipação Utilitários Sair

| ×            |
|--------------|
|              |
| <u>p</u> air |
|              |
|              |
|              |
|              |
|              |
|              |
|              |
|              |
|              |
|              |
| <u>ì</u> a   |

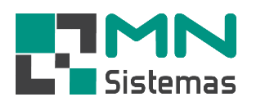

Para realizar um lançamento em conta corrente de recebimento via Banco clique em CONTA BANCÁRIA>LANÇAMENTO EM CONTA CORRENTE VIA BANCO.

- Para verificar os detalhes do pagamento de fornecedor, clique em DETALHE RECEB.
- Para atualizar a tela clique em CONSULTAR.

| 🛃 MN - Modulo Financeiro                         |                                                            |      |
|--------------------------------------------------|------------------------------------------------------------|------|
| Conta Bancaria Dinheiro Cheques Cheques Terceiro | Cartão Antecipação Utilitários Sair                        |      |
| Conta Bancaria                                   |                                                            |      |
| Conta Corrente                                   |                                                            |      |
| Lancamento em Conta Corrrente                    | 🛃 Lancamento em Conta Corrente de Recebimento Via Banco    |      |
| Lancamento em Conta Corrente Via Banco           | 📭 Consultar 🛛 🕒 Lancar C/C 🛛 🖗 Detalhe Receb.              | Sair |
| Sair                                             |                                                            |      |
|                                                  | Total: 2 516,66 Selecionado: 2 516,66 A Selecionar: 0 0,00 |      |
|                                                  | Pago Valor Data Usuario                                    | ^    |
|                                                  | Banco 155,15 20/01/2020 DANIELA                            |      |
|                                                  | Banco 361,51 20/01/2020 DANIELA                            |      |
|                                                  |                                                            |      |
|                                                  |                                                            |      |
|                                                  |                                                            |      |
|                                                  |                                                            |      |
|                                                  |                                                            |      |
|                                                  |                                                            |      |
|                                                  |                                                            |      |
|                                                  |                                                            |      |
|                                                  |                                                            |      |
|                                                  |                                                            |      |
|                                                  |                                                            |      |
|                                                  |                                                            | ~    |
|                                                  | 1                                                          |      |

- Para efetuar o lançamento dos recebimentos na conta corrente:

- > Passo 1: selecione os lançamentos desejados e clique em LANÇAR C/C.
- > Passo 2: em CONTA tecle ENTER e selecione a conta corrente desejada.
- > Passo 3: clique em LANÇAR C/C.

|                              | nheiro Cheques Chequ                         | ies Terceiro Cartão                     | o Antecipação   | Utilitários | Sair |     |              |
|------------------------------|----------------------------------------------|-----------------------------------------|-----------------|-------------|------|-----|--------------|
| ir 👘                         | 💰 🗈 🅢                                        | VISA 🚺                                  |                 |             |      |     |              |
| Lancamento                   | m Conta Corrente de Rece                     | bimento Via Banco                       |                 |             |      |     | ,            |
| <b>ø&gt;</b> <u>C</u> onsult | r 🕒 Lançar C/C                               | B:: Detalhe Rece                        | ·b.             |             |      |     | <u>S</u> air |
| otal: 2 516                  | 6 Selecionado: 2                             | 516,66                                  | A Selecionar: 0 | 0,00        |      |     |              |
| Pago<br>▼ Banco<br>▼ Banco   | Valor Data<br>155,15 20/01/<br>361,51 20/01/ | Usuario<br>2020 DANIELA<br>2020 DANIELA |                 |             |      |     |              |
|                              | Lancamento em C                              | onta Corrente<br>🔇 <u>C</u> ancelar     |                 |             | -    | • × |              |
|                              | Conta: 26-<br>Banco: 104 -                   | 5<br>CAIXA ECONOMICA I<br>2             | FEDERAL         |             |      |     |              |
|                              | Titular: MN S                                | LISTEMAS                                |                 |             |      |     |              |
|                              | V-I IE1EE                                    | D                                       |                 |             |      |     |              |